TASK d.o.o. Informacijski sustavi Hrašćica, N.Tavelića 13 42000 Varaždin www.task.hr

tel. 042 209 900, fax 042 209 901 info@task.hr

Datum: 07.02.2025.

## Uputa za izradu početnog stanja WinTask Financijsko knjigovodstvo 2025.

#### Obrada početnog stanja financijskog knjigovodstva vršit će se u bazi podataka arhive.

**Dio** obrade se može pokrenuti **neograničeno** puta, tj. dok nismo zadovoljni dobivenim rezultatom. Kopiranje podataka iz baze WINTASK u arhivu može se napraviti samo do prve izrade početnog stanja, obrada početnog stanja **briše podatke** prethodne godine **u tekućoj godini**.

## Sve izmjene po podacima prethodne godine nakon kopiranja podataka moguće je jedino izvršiti u arhivskoj bazi (npr. wintask2024).

Prije početnog stanja potrebno je odraditi sljedeće kontrole :

- kontrole zatvaranja
- kontrola stavaka sa iznosom 0 u domaćoj valuti
- kontrola poreza
- kontrola dokumenata (uravnoteženost dugovne i potražne strane unutar godine) Na izvještaju prometa analitičkih konta glavne knjige potrebno je obavezno još i provjeriti da li su razredi konta koji se zaključuju ali se ne prenose u početno stanje na nuli (to su većinom razredi 4 i 7 – kod poduzeća i razredi 3, 4, 5, 6, 7, 8 – kod proračunskih korisnika). Korisnik mora prije izrade početnog stanja te razrede svesti na nulu. Svi kontrolni izvještaji puštaju sa zadavanjem samo <u>do datuma obračuna</u> 31.12.2024. → ne datum dokumenta!

| 🗐 Ispis: Promet                                             |                                 |                       |                     |     |   | $\times$ |
|-------------------------------------------------------------|---------------------------------|-----------------------|---------------------|-----|---|----------|
| <u>O</u> peracija <u>U</u> pute                             |                                 |                       |                     |     |   |          |
| n 🔁 🛃 关                                                     |                                 | Grafički 👻 Pro        | met analitičkih kor | nta |   | -        |
| Parametri liste Ostali podaci                               | <u>O</u> rg. struktura          | Param                 | etri įspisa         |     |   |          |
| 1. Za tvrtke     99       2. Za temeljnice                  |                                 | TASK d.o.o.<br>▼<br>▼ |                     |     |   |          |
| 5. Od broja dokumenta / / / / / / / / / / / / / / / / / / / | 品                               |                       |                     |     |   |          |
| 11. Od datuma                                               | do datuma<br>do datuma 31.12.24 |                       |                     |     |   |          |
| Sortirano po šifri i nazivu tvrtk 💌 🎵 👗 Detaljno            | po vrsti dokumenta 👻 順          |                       | <br>                |     | 0 | •        |

- provjeriti usklađenost salda po kontu između konta saldakonti i glavne knjige
- ako postoje dokumenti knjiženi na datum obračuna 01.01.2025. ispraviti knjiženja sa datuma obračuna 01.01.2025. na neki drugi datum (npr. 02.01.2025.) za sve takve stavke

#### NAPOMENA:

Početno stanje i dalje radi konverziju po potrebi, tj. ako netko još uvijek nije odradio početno stanje sa 01.01.2023. početno stanje uzima u obzir razlike u domaćoj valuti između različitih godina (HRK, EUR), te ako je potrebno automatski radi konverziju.

## Kod početnog stanja za 01.01.2024. OBAVEZNO provjeriti datum početnog stanja (DATUM SE AUTOMATSKI NUDI ZA TEKUĆU GODINU – npr. u 2025. godini nudi se 01.01.2025)

Obrada početnog stanja nalazi se u aplikaciji FINANCIJSKO KNJIGOVODSTVO, na izborniku : Knjiženje → POČETNO STANJE (sa konverzijom)

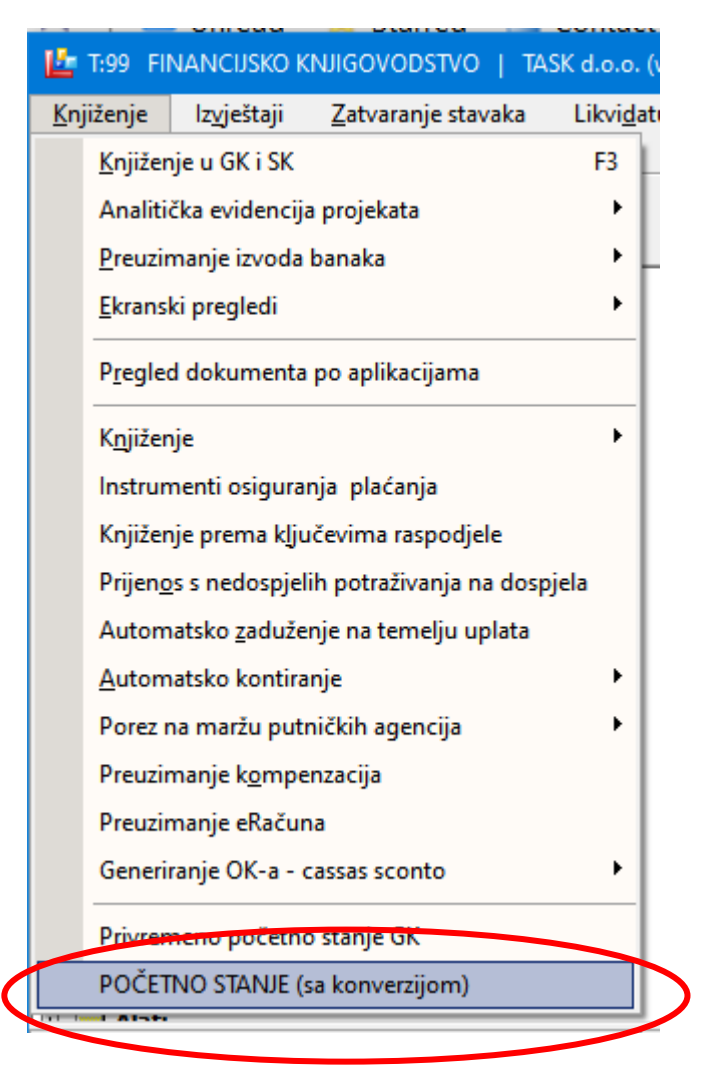

#### NAPOMENA:

#### obrade početnog stanja se pokreću na arhivskoj bazi podataka (npr. u wintask2024)

#### NAPOMENA:

u daljnjem tekstu se koriste brojačane šifre npr. dokumenta, koje kod Vas ne moraju postojati, molimo da napravite odabir adekvatne šifre iz Vašeg šifarnika

### 1.1 Predradnje za početno stanje

Ako baza podataka za arhivu nije otvorena potrebno je istu otvoriti prema naputku u nastavku ili kontaktirati TASK da se kreira arhivska baza.

### Zaštita

Zaštita baze pokreće unutar bilo koje tvrtke, poželjno je prije izrade početnog stanja napraviti zaštitu u tekućoj i u arhivskoj godini (ako već postoji arhivska baza!).

Obrada se pokreće u aplikaciji Prava korisnika, na izborniku Administracija baze -> Zaštita baze

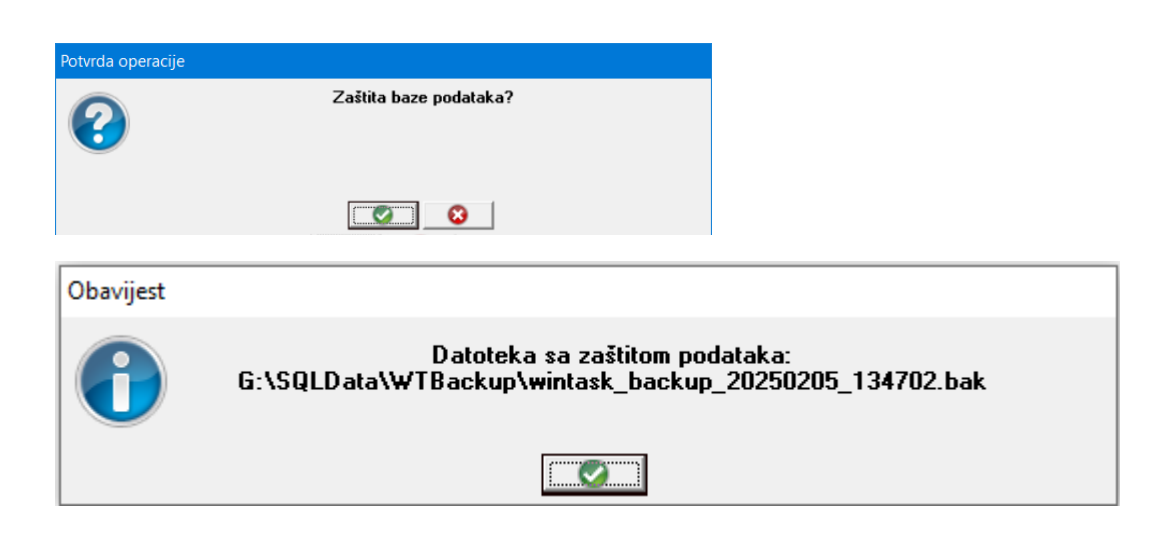

### Kopiranje baze (aplikacija PRAVA korisnika)

### – radi se samo ako arhivska baza još ne postoji!!!

Kopiranje tekuće baze (najčešće wintask) u arhivsku bazu (najčešće wintask2024) vrši se na izborniku **Administracija baza → Kopiranje baze** i to na slijedećem prozoru:

| 🏝 Kopiranje baza                  |                                                      | _            |           | $\times$ |
|-----------------------------------|------------------------------------------------------|--------------|-----------|----------|
| —Korisnik za spajanje na s        | erver                                                |              |           |          |
| Cadano                            | C Windows korisnik                                   | 🔲 Probno kop | iranje    |          |
| —Baza koja se kopira——<br>wintask | Veličina u MB : 314,34                               |              |           |          |
| wintask_Data                      | G:\SQLData\WTData2022\wintask.mdf                    |              |           |          |
| wintask_Log                       | G:\SQLData\WTData2022\wintask.ldf                    |              |           |          |
| —Podaci servera                   |                                                      |              |           |          |
| Putanja za zaštitu                | G:\SQLData\WTBackup (109.973 MB slobodno)            |              |           | 0        |
| Putanja za podatke                | G:\SQLData\WTData2022 (109.973 MB slobodno)          |              |           |          |
| Putanja za log                    | G:\SQLData\WTData2022 (109.973 MB slobodno)          |              |           | ŏ        |
| Nova baza<br>wintask 2024         |                                                      |              |           |          |
|                                   |                                                      |              |           |          |
| Provjera kolicine sl              | obodnog mjesta na serveru (barem 3x velicina baze)   |              |           | -        |
| Kontrola imena baz                | ze (slobodno / zauzeto / zapis preko postojeće baze) |              |           |          |
| 🔘 🔽 Potvrda novog                 | ı naziva baze                                        | IZ           | rada baze |          |

VAŽNO: Kopira se TEKUĆA baza u ARHIVSKU bazu.

**VAŽNO**: Ako se na gornjoj slici u plavom okviru u putanji za podatke i log spominje mapa "C:\Program Files", potrebno je kontaktirati Task da se podese defaultne putanje za datoteke od baze. Te putanje bi obično trebale pokazivati na mapu "WTData".

| POKRETANJE KOPIRANJA                           |                           |
|------------------------------------------------|---------------------------|
| Kod pokretanja kopiranja potrebno je uključiti | Potvrda novog naziva baze |
| i nakon toga kliknuti na gun                   |                           |

**VAŽNO:** Nakon kopiranja potrebno je napraviti provjeru arhivske baze. Pokrenuti neku od WinTask aplikacija na novoj kopiranoj arhivskoj bazi. Ako se normalno može ući u aplikaciju znači da je kopiranje baze uspješno izvedeno.

### 1.2 KONTROLA KONTA PRIJE IZRADE POČETNOG STANJA

U šifarniku konta OBAVEZNO PROVJERITI da li je kod analitičkih konta označeno da se vode devizno, znači da se taj konto vodi u nekoj drugoj valuti koja je različita od valute EUR (978). Najčešće su to konta INO kupaca ili INO dobavljača. Na postavkama konta na tabu **Devizno** provjeriti da li treba biti oznaka da se konto vodi devizno! Ako je na kontu oznaka da se vodi devizno, program će u tom slučaju kod početnog stanja prenijeti samo otvorene stavke u ostalim valutama. Ukoliko na kontu nema oznake da se konto vodi devizno kod početnog stanja prenašat će se otvorene stavke samo u valuti EUR (978).

| Npr.                                                                                                    |                                           |
|----------------------------------------------------------------------------------------------------|-------------------------------------------|
| ` Upis: Kontni plan                                                                                                    | — 🗆 X                                     |
| Operacija Upute                                                                                                    |                                           |
| 💾 😑 🛐 💥                                                                                                    |                                           |
| 1. Osnovni podaci 2. Org. struktura / ostalo                                                                                                    | 3. Devizno                                |
| 1. Šiřra tvrtke         99         TASK d.o.o.           2. Konto         2210                                                                      | Grupe konta<br>Šifra grupe Naziv Grupe    |
| 3. Naziv konta INU DUBAVLJALI                                                                                                    |                                           |
| 6. Kratki naziv INO DOBAVLJAČI<br>7. Tip konta 2 - konto dobavljača<br>9. Strap knjiženja 2 - dvarije i potrečnic                                   | Grupe partnera<br>Šifra grupe Naziv Grupe |
| 9. Vrsta konta 5 - KONTA DOBAVLJAČA<br>10. Aktivnost D -                                                                                            |                                           |
| 😵 Upis: Kontni plan<br>Operacija – Upute                                                                                                    | Izbor polja 📗 💽 😵                         |
|                                                                                                    |                                           |
| <u>1</u> . Osnovni podaci <u>2</u> . Org. struktura / ostalo                                                                                        | 3. Devizno                                |
| <ul> <li>✓ Konto se vodi devizno</li> <li>✓ Konto se iz RK u</li> <li>✓ Za konto se obračunava tečajna razlika</li> <li>Zatvoreni računi</li> </ul> | FK prenosi devizno                        |
| 44. Konto pozitivne TČR 74701                                                                                                    | 3                                         |
| 46. Konto pozitivne TČR 74710                                                                                                    | 3                                         |
| 48. Konto pozitivne TČR 74720                                                                                                    | 3                                         |
|                                                                                                    | Izbor polja 📃 🧭 😵                         |

### **1.3 POSTUPAK IZRADE POČETNOG STANJA**

Ekran početnog stanja podijeljen je na četiri dijela :

- Osnovni dio odabir baze, provjera i kopiranje šifarnika, informacije o konverziji
- Početno stanje salda konti kontrole i obrada početnog stanja
- Početno stanje glavne knjige odabir dokumenta na koji će se knjižiti, informacije o nelikvidiranim stavkama
- Zaključak konta odabir dokumenta na koji će se knjižiti, informacije o nelikvidiranim stavkama

Svaka od obrada se pokreće zasebno i ne ovisi o ostalim obradama.

| 1. Tvrtka             | 99         | TASK d.o.o. |  |
|-----------------------|------------|-------------|--|
| 2. Datum poč. stanja  | 01.01.25   |             |  |
| — Baza za ZAPIS počet | nog stanja |             |  |

### Obavezno provjerite za koju godinu radite početno stanje tj. datum početnog stanja. Promjenom baze za zapis datum za početno stanje se može opet promijeniti pa ga treba <u>OBAVEZNO</u> provjeriti!

Početno stanje prenosi sljedeće :

- Otvorene stavke
- Glavna knjiga se saldira i prenosi bez konta troškova i prihoda
- Zaključak konta vrši se prema osobnoj želji nije nužno napraviti isti
  - Zaključak se zapisuje kao NELIKVIDIRAN
  - Da bi se zaključak konta prikazao na ispisu potrebno je na parametrima ispisa u polju likvidiran odabrati:
    - "N" ispis samo nelikvidiranih dokumenta
    - "S" ispis svih stavaka neovisno o statusu likvidiranja dokumenta

### 1.3.1 Osnovni dio početnog stanja

| 📴 Obrada: Početno s                                    | tanje                  |                  |                           |                          |                     |                              | $\times$ |
|--------------------------------------------------------|------------------------|------------------|---------------------------|--------------------------|---------------------|------------------------------|----------|
| Operacija Postavke                                     | Upute                  |                  |                           |                          |                     |                              |          |
| 💾 🔋 💥                                                  |                        |                  |                           |                          |                     |                              |          |
| 0snovni parametri                                      | <u>P</u> S salda konti | PS glavna knjiga | Zaključak konta           | Uskladi GK sa SK         | Ì                   | Zbirno Sł                    |          |
| 1. Tvrtka<br>2. Datum poč. stanja<br>Pozo zo ZAPIS pož | 99<br>01.01.25         | TASK d.o.o       |                           |                          |                     |                              |          |
|                                                        | etnog stanja           | • •              | ôlobodan odabir baze (igr | oriraj parametar arhive) |                     |                              |          |
|                                                        |                        |                  |                           | (kop                     | Usklad<br>viranje r | di šifarnike<br>novih podata | aka)     |
|                                                        |                        |                  |                           | Корі                     | ranje p<br>za zap   | rometa (iz b<br>is u arhivu) | aze      |
| Uključi TEST na                                        | ačin rada              |                  |                           | Izbor                    | polja               |                              | 8        |
| Datum i vrijeme 🛛 Vrst                                 | a Poruka               |                  |                           |                          |                     |                              |          |
|                                                        |                        |                  |                           |                          |                     |                              |          |

Parametar koji možete birati jest datum početnog stanja, automatski se ponudi prema trenutnoj godini na računalu .

Bazu zapis početnog stanja program nudi automatski prema parametrima.

Ako želite promjenu baze, isto se mora naznačiti klikom na "Slobodan odabir baze".

Promjena baze vrši se na vlastitu odgovornost i trajno je zapisana u evidenciju obrada kao Vaš odabir.

Na prozoru je nekoliko informacija :

- Valuta izvora podataka, valuta odredišta
- Da li je uključena konverzija
- Tečaj po kojem će se vršiti konverzija

| 闅 Obrada: Početno s                | tanje                  |                        |                           |                           | _                                                    |                                               | ×           |
|------------------------------------|------------------------|------------------------|---------------------------|---------------------------|------------------------------------------------------|-----------------------------------------------|-------------|
| <u>O</u> peracija Postavke         | <u>U</u> pute          |                        |                           |                           |                                                      |                                               |             |
| 💾 🚺 💥                              |                        |                        |                           |                           |                                                      |                                               |             |
| Osnovni parametri                  | <u>P</u> S salda konti | PS glavna knjiga       | Zaključak konta           | Uskladi GK sa SK          | Ĭ z                                                  | Zbirno Sk                                     | (           |
| 1. Tvrtka<br>2. Datum poč. stanja  | 99<br>01.01.25         | TASK d.o.o             | L                         |                           |                                                      |                                               |             |
| wintask                            | ethog stanja ———       | <b>↓</b> S             | ilobodan odabir baze (igr | noriraj parametar arhive) |                                                      |                                               |             |
| Valuta : EUR >><br>Konverzija : NE | EUR                    |                        |                           | (kopi<br>Kopir            | Uskladi ši<br>iranje novi<br>anje prom<br>za zapis u | farnike<br>ih podata<br>neta (iz b<br>arhivu) | aka)<br>aze |
| Uključi TEST na                    | ačin rada              |                        |                           | Izbor j                   | polja                                                |                                               | 8           |
| Datum i vrijeme Vrst               | a Poruk                | a                      |                           |                           |                                                      |                                               |             |
| 7.2.2025. 7:23:28 Por              | uka Baza               | tekuće godine: wintask |                           |                           |                                                      |                                               | _           |
|                                    |                        |                        |                           |                           |                                                      |                                               |             |
|                                    |                        |                        |                           |                           |                                                      |                                               |             |
|                                    |                        |                        |                           |                           |                                                      |                                               |             |
|                                    |                        |                        |                           |                           |                                                      |                                               |             |
|                                    |                        |                        |                           |                           |                                                      |                                               |             |
|                                    |                        |                        |                           |                           |                                                      |                                               |             |
|                                    |                        |                        |                           |                           |                                                      |                                               |             |
|                                    |                        |                        |                           |                           |                                                      |                                               |             |

Pritiskom na gumb Uključi TEST način rada se uključuje testni način rada, pri kojem se obrade početnog stanja i zaključka konta izvrše, ali se ne zapišu u odredišnu bazu podtaka.

| Pritiskom na | uie s | e testni | način | rada. |
|--------------|-------|----------|-------|-------|
|--------------|-------|----------|-------|-------|

#### Promjena u 2024. godini u odnosu na početnos stanje za 2023. godinu

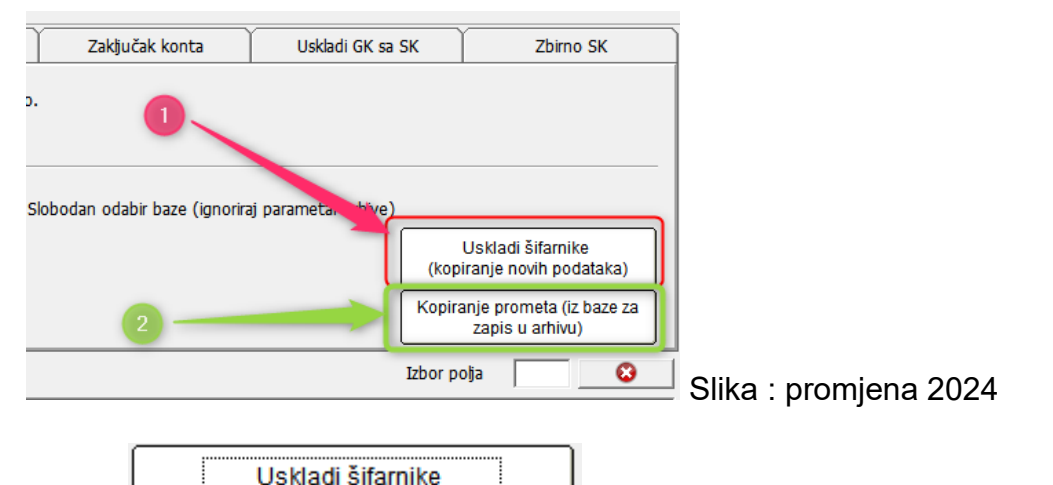

Gumb (TOČKA 1. na slici promjena 2024) služi za kopiranje šifarnika koji ne postoje u odredišnoj bazi podataka.

Razlika u odnosu na početno stanje kod prelaska na EURO je da se šifarnici kopiraju iz tekuće godine u arhivu za 2024. godinu nadalje (kod prelaska na EURO podaci su se kopirali u tekuću godinu iz arhive).

Razlike šifarnika se ne preporučaju, šifre u odredišnoj bazi su TEKUĆI podaci i ne bi smjelo biti razlika.

OPREZ: baza iz koje se radi početno stanje je <u>arhivska baza</u>, svako dodavanje šifranika u istoj dovodi do razlika i mogućih opasnih poklapanja šifri sa tekućom bazom, <u>obavezno</u> šifru dodati i u tekuću godinu

PRIMJER PROBLEMA sa poklapanjem šifri :

- 1. Korisnik aplikacije koji radi u arhivi (baza za 2024 godinu) doda partner 004560 Janko d.o.o.
- 2. Drugi korisnik u tekućoj godini doda isto novog partnera sa šifrom 004560 OPG Medonja

Početno stanje će prenjeti sve podatke tvrtke Janko d.o.o. na OPG Medonja

#### KOPIRANJE PROMETA

## OBAVEZNI KORAK ZA SVE TVRTKE KOD KOJIH SE BAZA ARHIVE KREIRA danima ili tjednima prije samog početnog stanja (npr. više tvrtki u bazi podataka)

Kopiranje prometa (iz baze za zapis u arhivu)

TOČKA 2. na slici "promjena 2024"

Pritiskom na gumb kopiraju se podaci knjiženja (prometi, porezi, zatvaranja...) iz tekuće godine u arhivu (npr. iz baze wintask u wintask2024)

OPREZ: kopiranje možete obaviti samo ako za tvrtku nije napravljeno početno stanje OPREZ: kod kopiranja briše se kompletni promet u arhivskoj bazi podataka i kopira novi iz tekuće godine Kod svih obrada, pa tako i kod početnog prozora, u donjem dijelu se nalazi popis obavijesti i grešaka koje se generiraju odabirom baze, pokretanjem obrada ...

| -                  |        |                                                       |
|--------------------|--------|-------------------------------------------------------|
| Datum i vrijeme    | Vrsta  | Poruka                                                |
| 02.12.22. 13:51:11 | Poruka | Baza tekuće godine: wintask                           |
| 02.12.22. 13:51:11 | GREŠKA | Valute baza su različite, a konverzija nije uključena |
|                    |        |                                                       |
|                    |        |                                                       |

Greške su označene crvenom bojom u koloni Vrsta.

Greške kod početnog prozora ne dozvoljavaju daljnji nastavak, tj. pokretanje ostalih obrada. Greške kod ostalih ekrana daju informaciju o tipu greške, npr. :

- Nedostaje tečaj
- Zapis nije moguć jer šifarnik nije usklađen
- Sistemske pogreške baza, server, dostupnost mreže i sl.

U pravilu, ako je prikazana greška obrada nije uspješna i podaci nisu ažurirani.

### 1.3.2 Početno stanje salda konti – otvorene stavke

| 📴 Obrada: Početn          | io stanje                        |                                                                     |        |           | $\times$ |
|---------------------------|----------------------------------|---------------------------------------------------------------------|--------|-----------|----------|
| Operacija Postavk         | ke Upute                         |                                                                     |        |           |          |
| 💾 💽 🎽                     | \$                               |                                                                     |        |           |          |
| <u>O</u> snovni parametri | <u>P</u> S salda                 | konti PS glavna knjiga Zaključak konta Uskladi GK sa SK             | )      | Zbirno SK |          |
|                           |                                  | Kontrola <u>z</u> atvaranja salda kontija                           |        | )         |          |
|                           |                                  | Kontrola <u>p</u> oreza u salda kontiju                             |        |           |          |
| 🗆 Uzmi u ob<br>oznaka T(  | zir stavke bez<br>ČR na stavci ) | valute na deviznim kontima (tečajne razlike obračunate obradom se n | e pren | ose -     |          |
|                           |                                  |                                                                     |        |           |          |
|                           |                                  | Izradi početno stanje                                               |        |           |          |
| Uključi TES               | T način rada                     | Izbo                                                                | polja  |           | 8        |
| Datum i vrijeme           | Vrsta                            | Poruka                                                              |        |           |          |
| 5.2.2025. 13:40:34        | Poruka                           | Baza tekuće godine: wintask                                         |        |           | -        |
|                           |                                  |                                                                     |        |           |          |
|                           |                                  |                                                                     |        |           |          |
|                           |                                  |                                                                     |        |           |          |
|                           |                                  |                                                                     |        |           |          |
|                           |                                  |                                                                     |        |           |          |
|                           |                                  |                                                                     |        |           |          |
|                           |                                  |                                                                     |        |           |          |
|                           |                                  |                                                                     |        |           |          |

Početno stanje salda konti uzima otvorene stavke i prema potrebi (tvrtke koje plaćaju PDV po naplati) uključuje se razmjerni dio PDV-a u početno stanje.

Stavke koje se vode devizno i tečajne razlike tih stavaka se obrađuju na specijalan način i vrijedi sljedeće:

- Samo za stavke sa kontom koji ima oznaku da se vodi devizno
- Tečajne razlike na kontu koji se vodi devizno se ignoriraju i ne prenose u otvorene stavke
- Kod otvorene stavke uzima se otvoreni devizni iznos i množi se sa tečajem na dan početnog stanja (uobičajeno 01.01.). <u>Zbog toga u odredišnoj bazi (WinTask) prije</u> pokretanja prijenosa otvorenih stavaka OBAVEZNO mora biti prijavljena tečajna lista prema EUR-u na dan 01.01. godine za koju se radi početno stanje za sve valute koje se prenose u početno stanje.
- Porez, ako se uključuje u početno stanje, uzima se razmjerno otvorenom dijelu stavke

#### Oznakom opcije:

🔽 Uzmi u obzir stavke bez valute na deviznim kontima (tečajne razlike obračunate obradom se ne prenose - oznaka TČR na stavci )

- prije navedeno ponašanje deviznih konta se mijenja i u početno stanje se prenose i stavke koje nemaju deviznih iznosa, osim tečajnih razlika obračunatih obradom obračuna tečajnih razlika koje se i dalje ne prenose
- ručno obračunate tečajne razlike će se prenijeti i utjecat će na iznos u početnom stanju.

 za ručno obračunate tečajne razlike bit će potrebno uskladiti iznos početnog stanja i/ili obrisati tečajne razlike u početnom stanju

Prije same obrade početnog stanja poželjno je obaviti kontrolu zatvaranja i kontrolu poreza.

**Nakon** završetka obrade početnog stanja poželjno je usporediti otvoreni iznos na dan prije početnog stanja sa početnim stanjem.

Uspoređuju se kartice/otvorene stavke između arhive i tekuće godine.

**NAPOMENA:** početno stanje salda konti se do konačnog zaključenja knjiženja godine može raditi svakodnevno, tj. prema potrebi nakon svake izmjene podataka u arhivskoj bazi podatka

### 1.3.3 Početno stanje glavne knjige

| 🗈 Obrada: Bačatna stania                                                                 |                                                                            |               |                          |         |           | ~ |
|------------------------------------------------------------------------------------------|----------------------------------------------------------------------------|---------------|--------------------------|---------|-----------|---|
| obrada: Početno stanje                                                                   |                                                                            |               |                          |         |           |   |
| Operacija Postavke Upute                                                                 |                                                                            |               |                          |         |           |   |
| 💾 📵 💥                                                                                    |                                                                            |               |                          |         |           |   |
| <u>O</u> snovni parametri <u>P</u> S salda                                               | konti 🔰 <b>PS glavna knjiga</b> 📜 Zał                                      | ključak konta | Uskladi GK sa SK         |         | Zbirno SK |   |
| 3. Dokument 030<br>4. Knjiga 0001<br>5. Poslovna promjena 1<br>6. Opis knjiženja Početno | POČETNO STANJE     Knjiga dokumenata     Općenita poslovna promjena stanje |               | O Uzmi u obzir pelikvidi | rane do | kumente   |   |
|                                                                                          | Izradi početno sta                                                         | anje          |                          |         |           |   |
| Uključi TEST način rada                                                                  |                                                                            |               | Izbor p                  | olja    |           | 8 |
| Datum i vrijeme Vrsta                                                                    | Poruka                                                                     |               |                          |         |           |   |
| 5.2.2025. 13:40:34 Poruka                                                                | Baza tekuće godine: wintask                                                |               |                          |         |           |   |
|                                                                                          |                                                                            |               |                          |         |           |   |

Pri ulasku na prozor po prvi puta bit će upisan samo dokument početnog stanja i to iz parametra aplikacije,

| Osnovni <u>p</u> odaci | 1                                                                                 |
|------------------------|-----------------------------------------------------------------------------------|
| 1. Korisnik / Grupa    | DEFAULT                                                                           |
| 2. Razina (tvrtka)     | 0                                                                                 |
| 3. Naziv parametra     | greg_dokument_pocst                                                               |
| 4. Vrijednost          | 010;0101                                                                          |
| 5. Opis                | Šifra dokumenta, format datuma: DanMjesec(npr 0109, 0101). Datum početnog stanja. |
|                        |                                                                                   |

Ako parametar nije popunjen dokument početnog stanja se neće popuniti i smatra se da je datum za početno stanje 01.01.

Prije same obrade početnog stanja glavne knjige obavezno je popuniti polja 3. do 6.

Pri ulasku u prozor PS glavna knjiga izračunava se broj nelikvidiranih stavaka (ne dokumenta) te se prikazuje odabir kojim se prilagođava obrada:

- Ignoriranje nelikvidiranih stavaka (iste ne ulaze u početno stanje)
- Saldiranje nelikvidiranih stavka zajedno sa ostalim i prijenos u početno stanje

**Preporuka:** prije samog početnog stanja provjeriti stanje dokumenata i bilance (saldo bilance i dokumenata na nuli)

Preporuka: kontrola salda na dan prije početnog stanja sa saldom na dan početnog stanja

- NAPOMENA: ponovnom obradom početnog stanja prethodno početno stanje se briše na način da se briše cijeli dokument, tj. sve stavke upisane ručno na dokument početnog stanja biti će izgubljene
- **Preporuka:** korekcije početnog stanja za koje želite sa ostanu nakon ponovljenih obrada proknjižite na poseban dokument na dan početnog stanja

### 1.3.4 Zaključak konta arhivske godine

| 訡 Obrada: Početno                                                                                                    | stanje                                         |          |                                                                              |                 |                         |          |           | × |  |  |
|----------------------------------------------------------------------------------------------------|------------------------------------------------|----------|------------------------------------------------------------------------------|-----------------|-------------------------|----------|-----------|---|--|--|
| Operacija Postavke Upute                                                                                                    |                                                |          |                                                                              |                 |                         |          |           |   |  |  |
| 💾 💽 💥                                                                                                    |                                                |          |                                                                              |                 |                         |          |           |   |  |  |
| Osnovni parametri                                                                                                    | <u>P</u> S salda                               | a konti  | PS glavna knjiga                                                             | Zaključak konta | Uskladi GK sa SK        |          | Zbirno SK |   |  |  |
| <ol> <li>7. Dokument</li> <li>8. Knjiga</li> <li>9. Poslovna promjen</li> <li>10. Opis knjiženja</li> <li>Ignoriraj nelikv</li> </ol> | 005<br>0001<br>1<br>Zaključa<br>vidirane dokum |          | 4ELJNICA<br>ga dokumenata<br>Senita poslovna promjena<br>32<br>Izradi zaklju | čak konta       | O Uzmi u obzir nelikvid | irane do | ukumente  |   |  |  |
|                                                                                                    |                                                |          |                                                                              |                 |                         |          |           |   |  |  |
| Uključi TEST                                                                                                    | način rada                                     |          |                                                                              |                 | Izbor p                 | oolja    |           | 8 |  |  |
| Datum i vrijeme Vr                                                                                                    | atum i vrijeme Vrsta                           |          | Poruka                                                                       |                 |                         |          |           |   |  |  |
| 5.2.2025. 13:40:34 Poruka B                                                                                                    |                                                | Baza tek | Baza tekuće godine: wintask                                                  |                 |                         |          |           |   |  |  |
|                                                                                                    |                                                |          |                                                                              |                 |                         |          |           |   |  |  |

Pri ulasku na prozor po prvi puta sva polja dokumenta na koji će se knjižiti su prazna, <u>obrada se</u> <u>ne može pokrenuti ako su polja 7. do 10. prazna</u>.

Kao i kod početnog stanja, zaključak konta ima odabir tretiranja nelikvidiranih stavaka.

**Nakon** obrade zaključka konta preporuka je izlistati konto karticu **do dana** početnog stanja (obično 31.12. arhive) i ako su salda svih konta na nuli zaključak konta je ispravno proveden (vidi napomenu niže, ispis sa nelikvidiranim dokumentima)

**NAPOMENA:** zaključak konta zapisan je kao nelikvidiran dokument, promjenu statusa likvidiranosti možete napraviti sami, pozivom dokumenta na knjiženje i odabirom likvidiranja na alatnoj traci

# 1.3.5 Usklađenje Glavne knjige na temelju Salda-konti (po početnom stanju)

Osoba koja radi početno stanje odlučuje da li će pokrenuti ovaj korak: Uskladi GK sa SK

| 📴 Obrada: Početno stanje — 🗆 🗙                                                                                                    |                                                               |                                                  |                                                                                                    |             |      |             |          |       | ×         |    |
|----------------------------------------------------------------------------------------------------|---------------------------------------------------------------|--------------------------------------------------|----------------------------------------------------------------------------------------------------|-------------|------|-------------|----------|-------|-----------|----|
| <u>O</u> peracija Postavke <u>U</u> pute                                                                                                    |                                                               |                                                  |                                                                                                    |             |      |             |          |       |           |    |
| 💾 🛐 💢                                                                                                    |                                                               |                                                  |                                                                                                    |             |      |             |          |       |           |    |
| <u>O</u> snovni parametri                                                                                                    | <u>P</u> S salda kont                                         | ti                                               | PS glavna knjiga                                                                                                    | Zaključak k | onta | 🛛 Uskladi ( | GK sa SK |       | Zbirno S  | ĸ  |
| <ol> <li>Dokument</li> <li>Knjiga</li> <li>Poslovna promjena</li> <li>Poslovna promjena</li> <li>Opis knjiženja</li> <li>Konto troška</li> <li>Konto prihoda</li> <li>BAZA ZA USKLAĐ</li> </ol> | 030 •<br>0001 •<br>1 •<br>Usklađenje po<br>444400 •<br>7514 • | POČI<br>Knjig<br>Opće<br>oč. star<br>TRO<br>PRIH | ETNO STANJE<br>a dokumenata<br>enita poslovna promjena<br>nja GK i SK<br>ŠAK<br>IOD OD PRIJEVOZA<br><b>dan: 01.01.2025</b> |             |      |             | Uskladi  | GK n  | a temelju | SK |
| Uključi TEST način rada                                                                                                    |                                                               |                                                  |                                                                                                    |             |      |             | Izbor p  | oolja |           | 8  |
| Datum i vrijeme Vrsta                                                                                                    | Por                                                           | uka                                              |                                                                                                    |             |      |             |          |       |           |    |
| 6.2.2025. 13:16:11 Poruk                                                                                                    | 25. 13:16:11 Poruka Baza                                      |                                                  | će godine: wintask                                                                                                    |             |      |             |          |       |           |    |
|                                                                                                    |                                                               |                                                  |                                                                                                    |             |      |             |          |       |           |    |

Pri ulasku na prozor po prvi puta sva polja dokumenta na koji će se knjižiti su prazna, <u>obrada se</u> <u>ne može pokrenuti ako su polja 11. do 16. prazna</u>.

Obradom će se stanje glavne knjige na analitičkim kontima (kontima salda kontija) na dan 01.01. uskladiti sa stanjem tih konta u salda kontiju. Usklađenjem nastaje novi dokument.

Obrada se može pokrenuti više puta, ponovnim pokretanjem obrade briše se cijeli dokument usklađenja.

Šifru dokumenta, knjige, poslovne promjene konta troška i konta prihoda izabirete iz svojih šifranika (gore na slici je samo primjer).

**Nakon** obrade poželjno je izlistati promet po kontima glavne knjige i promet po kontima u salda kontiju na dan početnog stanja i ako su salda analitičkih konta jednaka u glavnoj knjizi i u salda kontiju, dokument usklađenja je ispravno proknjižen.

### 1.3.6 Zbirno SK

Koristi se za smanjenje velike količine stavaka u početnom stanju saldakonti. Stavke se zbrajaju po partneru i kontu u jednu stavku. Ovim korakom gubi se originalni broj računa, pozivi na broj, datumi dospijeća, opisi i organizacijska struktura originalnih stavaka.

### Obradu koristiti samo ako ste sigurni da trebate pustiti ovaj korak!